# 【重要】Windows11 バージョン 22H2 にアップグレードすると 陸上システムが停止する場合の対処方法

リリース日:2022年10月28日

### 問題の概要

2022 年 9 月 20 日にリリースされた Windows11 の新バージョン「Windows 11 2022 update(バージョン 22H2)」を導入すると、日本語入力システム(IME)に追加されたいくつかの機能の影響で、陸上システムが強制終了してしまう事象が確認されました。この問題は、弊社陸上システムだけでなく、その他の 多くのアプリケーションでも同じ症状が確認されている模様で、影響は非常に広範囲にわたっているようです。しかしながら、2022 年 10 月 28 日現在 Microsoft では公式に改善はされていない状況です。

### 対象機種

2022 年 9 月以降に Windows 11 の 2022 最新バージョン「22H2」にアップグ レードしたすべての PC

### 症状の詳細

陸上システム使用中に、IME の日本語入力機能を使用した瞬間(キーボードの「半角/全角/漢字」キー を押して「A」から「あ」に変更した瞬間)に、現在使用中の陸上システムが一時停止し、その後強制終 了して画面が閉じてしまいます。通常、何も表示されることなく閉じてしまいますが、アプリが停止す る旨のメッセージ画面が表示される場合もあります。

#### 対応策について

なるべく、改善されるまでの間、Windows11の新バージョン(22H2)へのアップグレードを実施しない ことをおすすめいたします。

すでにアップグレードを実施してしまい上記症状が発生している場合には、以下のいずれかの方法で一時的に対処することができます。

## 対処法 1)「Microsoft IME」を旧バージョンに戻す

| 0                |                        |                                             |                   |           |
|------------------|------------------------|---------------------------------------------|-------------------|-----------|
| COAL             | Q、検索するには、ここに入す         | ちします                                        |                   |           |
| Marazaritelje    | ピン留め済み                 |                                             | すべてのアプリ →         | -         |
| 1                | Edge Office            | メール Microsoft Store                         | スォト     ジェ        |           |
| 344102 1970/15-3 | Xbox Solitaire         | Kindle Spotify                              | Disney+ WhatsApp  | :         |
|                  | TikTok Instagram       | Windows用Prime Clipchamp - 動<br>Video 国工ディター | v<br>To Do 電点     |           |
|                  | おすすめ                   |                                             | その他 >             |           |
|                  | MCOPY7<br>最近追加         | マット                                         | 陸上システム・メニュー<br>島加 |           |
|                  | Lenovo Vantage<br>策道追加 | U Micr<br>東近                                | osoft Teams<br>各加 |           |
|                  | 😩 shogaku              |                                             | U                 |           |
| e                |                        | l 🖬 🗭 🖸 📜 I                                 |                   | ∧ A ⊕ ⊄0) |

1.「Windows マーク」をクリックし、メニューから「設定」を選択します。

2. 左側の一覧から「時刻と言語」をクリックします。

| 設定の検索                                                     | <ul> <li>4前の変更</li> </ul>                      | Microsoft 365<br>特具を表示 | OneDrive<br>・サインイン | Windows Update<br>・注意が必要 |
|-----------------------------------------------------------|------------------------------------------------|------------------------|--------------------|--------------------------|
| <b>J</b> 97276                                            |                                                |                        |                    |                          |
| 3 Bluetooth とデバイス                                         | ディスプレイ<br>モニター、明ロさ、改聞モード、ディスプレイプロファイル          |                        |                    | >                        |
| ▶ ネットワークとインターネット                                          | Here al                                        |                        |                    |                          |
| / 個人用設定                                                   | (1) サリント<br>音量レベル、出力、入力、サウンドデバイス               |                        |                    | >                        |
| נידיז 🕯                                                   | (通知)                                           |                        |                    |                          |
| アカウント                                                     | アプリとシステムからのアラート、応答不可                           |                        |                    |                          |
| り 時刻と言語                                                   | <ul> <li>フォーカス<br/>集中の以前でなる第10年度らず</li> </ul>  |                        |                    | >                        |
| 0 T-L                                                     |                                                |                        |                    |                          |
| 「 アクセシビリティ                                                | 電源とパッテリー     スリーズ パッテリ使用状況、パッテリー節約機能           |                        |                    | >                        |
| <ul> <li>フライバシーとセキュリティ</li> <li>Windows Update</li> </ul> | 記憶域                                            |                        |                    | ,                        |
|                                                           | ストレーン増売、トライス 構成ルール                             |                        |                    |                          |
|                                                           | <ul> <li>近距離共有<br/>見つけいなる がほうつくしの場所</li> </ul> |                        |                    | >                        |

3. 右側の一覧から「言語と地域」をクリックします。

| ローカル アカウント                                          | がなって日間                               |                                       |   |
|-----------------------------------------------------|--------------------------------------|---------------------------------------|---|
| 設定の検索 Q                                             | <b>10:39</b><br>2022年10月28日          | <i>91ムゾーン</i><br>(UTC+09:00) 大阪、札幌、東京 |   |
| ■ システム<br>8 Bluetooth とデバイス                         | 日付と時刻<br>9イムゾース。時刊の自動設定、予定表の表示       |                                       | > |
| <ul> <li>ネットワークとインターネット</li> <li>/ 個人用設定</li> </ul> | ● 言語と地域<br>Windows 表示室語、様先する室語、地域設定  |                                       | > |
| 計 アプリ<br>こ アカウント                                    |                                      |                                       | > |
| 9 時刻と言語<br>ジ ゲーム                                    | 2) 音声記題<br>音声記題の言語、音声記題マイクのセットアップ、音声 |                                       | > |
| アクセンビリティ                                            |                                      |                                       |   |
| プライバシーとセキュリティ                                       |                                      |                                       |   |
| Windows Update                                      |                                      |                                       |   |

4. 右側の一覧から「日本語」の欄の右端に表示されている「・・・」をクリックし、表示されたメニュー から「・・・言語のオプション」をクリックします。

| shogaku<br>ローカル アカウント                                   | 時刻と言語 > <b>言語と地域</b><br><sup>言語</sup>                               |                |
|---------------------------------------------------------|---------------------------------------------------------------------|----------------|
| 設定の検索                                                   | Q         Windows の表示言語<br>設定を127X70-5-6とЮ Windows 現相は、この言語で表示されます。 | 日本語 ~          |
| ■ システム<br>⑧ Bluetooth とデバイス                             | 優先する言語<br>Marcookt Store アプリは、この一覧で最初に対ポートされる言語で表示されます              | 言語の追加          |
| <ul> <li>ネットワークとインターネット</li> <li></li></ul>             | 註 日本語<br>言語パック、首声会成、首声記述、手巻き、菜中の入力                                  |                |
| アプリ                                                     | 地域                                                                  | … 首通のオブジョン     |
| <ul> <li>アカウント</li> <li>         ・助刻と言語     </li> </ul> | ●                                                                   | ↓ 下に移動<br>回 創除 |
| ☞ ゲーム<br>★ アクセンビリティ                                     | ★ 地域放定<br>Windows おおびー彩のアプリは、地域設定に送づいて日付と時刻を目前定します。                 | 8770 · ·       |
| <ul> <li>ブライバシーとセキュリティ</li> </ul>                       | 問連設定                                                                |                |
| <ul> <li>windows opdate</li> </ul>                      | (回) 入力<br>スペルチェック、オートコレクト、入力使補                                      | >              |
|                                                         |                                                                     |                |

5. 右側の一覧から「Microsoft IME」の欄の右端に表示されている「・・・」をクリックし、表示された メニューから「・・・キーボードオプション」をクリックします。

| 設定の検索 Q                                                     | 言語機能                                                                              |                                  |
|-------------------------------------------------------------|-----------------------------------------------------------------------------------|----------------------------------|
| システム                                                        | 賞語パック                                                                             | インストール済み                         |
| <ul> <li>Bluetooth とデバイス</li> <li>ネットワークとインターネット</li> </ul> | 基本の入力                                                                             | インストール済み                         |
| <ul> <li>(個人用設定)</li> <li>アブリ</li> </ul>                    | 手貫き                                                                               | インストール済み                         |
| アカウント 時刻と言語                                                 | 音声認識                                                                              | インストール済み >                       |
| グーム                                                         | <b>≠−#−</b> Γ                                                                     |                                  |
| アクセンビリティ<br>プライバシーとセキュリティ                                   | キーボード レイアクト: 日本語キーボード (106/109 キー)                                                | レイアウトを変更する                       |
| Windows Update                                              | インストールされているキーボード<br>言語回転のキーレイアウトと入力オプション内け                                        | ・・・・ キーボードオプション<br>回 創味          |
| ★ アクセンビリティ<br>● プライバシーとセキュリティ<br>③ Windows Update           | キーボード レイアクト: 日本語キーボード (106/109 キー)<br>インストールされているキーボード<br>宮語里キロヤーレイアウトとスカオプションPDけ | レイアウトを変更<br>・・・ キーボードオプシ<br>回 回時 |

## 6. 右側の一覧から「全般」をクリックします。

| ← B定                                                                                                    | - 0                                         |
|----------------------------------------------------------------------------------------------------|---------------------------------------------|
| shogaku<br>ローカル アカウント                                                                                                    | 時刻と言語 > 言語と地域 > オプション > Microsoft IME       |
| 設定の検索 Q                                                                                                    | ▲ 金枝<br>入力設定、文字の堆積と文字セット、予用入力、既定の設定、互換性     |
| <b>)</b> 7774                                                                                                    | (Ⅲ) キ-と?>ブレート、キーの削り当て、?>>チ+-ポード             |
| <ul> <li>Bluetooth とデバイス</li> <li>ネットワークとインターネット</li> </ul>                                                                                                    | 学習と結合         学習、ユーザ・伊登、システム評合              |
| <ul> <li>個人用設定</li> <li>アブリ</li> </ul>                                                                                                    |                                             |
| <ul> <li>アカワント</li> <li>         ・</li> <li>         ・</li></ul> | <ul> <li>Mcroiott にアージを活用する</li> </ul>      |
| ゲーム アクセンビリティ                                                                                                    | <b>関連情報</b><br>日本語 IME の使用方法                |
| <ul> <li>ブライパシーとセキュリティ</li> <li>Windows Update</li> </ul>                                                                                                    | ▲ ヘルプを表示<br>2 フィードバックの送信                    |
|                                                                                                    |                                             |
| 0                                                                                                    | 📕 Q 🖬 💭 😍 🖬 📾 🏘 👰 🔨 🔨 A 🕸 40 🛡 2022/10/26 G |

7. 右側の一覧の下の方にある「互換性」欄の「以前のバージョンの Microsoft IME を使う」のスライ ダーを左から右にスライドさせて「オン」にします。

| ← 即定                     | -                                                                |
|--------------------------|------------------------------------------------------------------|
| shogaku<br>ローカル アカウント    | 時刻と言語 > 言語と地域 > オプション > Microsoft IME > 全般                       |
|                          | 既定の設定                                                            |
|                          | IMEを既定の設定に戻す                                                     |
| <ul> <li>システム</li> </ul> | 便元                                                               |
| Bluetooth とデバイス          |                                                                  |
| ▼ ネットワークとインターネット         | 互換性                                                              |
| 🥖 個人用設定                  | Microsoft IME は新しいバージョンにアップグレードされましたが、すべての機能に互 つかかかなたまでのマグイントレール |
| דעד 👔                    | MELTののパリにはのりなどれ。Inix回りやエレルであるは、Anixのハーフコントにデラー<br>とができます。        |
| アカウント                    | 以前のバージョンの Microsoft IME を使う                                      |
| 🕤 時刻と言語                  | #7                                                               |
| デーム                      | 詳細情報                                                             |
| ★ アクセシビリティ               |                                                                  |
| プライバシーとセキュリティ            | 関連情報                                                             |
| Ø Windows Update         | 日本語 IME の使用方法                                                    |
|                          | ▲ ヘルプを表示                                                         |
|                          | ₽ フィードパックの送信                                                     |
| e                        | 📕 Q 🖬 💭 😧 🎴 菌 🏫 🦓 🕸 🔨 🔨 A 🕲 40 📼 2022/10/28 O                    |

8. IME バージョンの変更に関する確認画面が表示されます。【OK】をクリックします。

| ← Bž                  |                                 |                     |                              |              |        | - o ×            |
|-----------------------|---------------------------------|---------------------|------------------------------|--------------|--------|------------------|
| shogaku<br>ローカル アカウント | 時刻と言語 > 言                       | 言語と地域 > オ           | プション > M                     | licrosoft IM | E > 全般 |                  |
| 10 mouth #            | 既定の設定                           |                     |                              |              |        |                  |
|                       | IMEを既定の設定に戻す                    |                     |                              |              |        |                  |
| <b>D</b> 9775         | 復元                              |                     |                              |              |        |                  |
| 8 Bluetooth とデバイス     |                                 |                     |                              |              |        |                  |
| ▼ ネットワークとインターネット      | 互換性                             | IME バージョンの変更        | Ē                            |              |        |                  |
| 🥖 個人用設定               | Microsoft IME は新しいバージョン         | 以前のバージョンの Microsoft | IME を使用しますか?                 |              |        |                  |
| עלק 👔                 | 1月三川のおお川 C14のりません。10<br>とができます。 |                     |                              |              |        |                  |
| 💄 アカウント               | 以前のバージョンの Microsoft /           | 01                  | a constitution of the second |              |        |                  |
| 🌖 時刻と言語               | 🔹 🔊                             | OK                  | +*/2/                        |              |        |                  |
| 📾 7-L                 | 詳細情報                            |                     |                              |              |        |                  |
| 🏋 アクセシビリティ            |                                 |                     |                              |              |        |                  |
| プライバシーとセキュリティ         | 関連情報                            |                     |                              |              |        |                  |
| Windows Update        | 日本語 IME の使用方法                   |                     |                              |              |        |                  |
|                       | ゆ ヘルプを表示                        |                     |                              |              |        |                  |
|                       | ₽ フィードバックの送信                    |                     |                              |              |        |                  |
| C                     |                                 | Q 🖬 🖸 💽 🖡           | . 🖪 🚔 🧖                      | 0            | ^      | A ⊕ 40 € 10:44 O |

これで対処完了です。

# 対処法2)「オプションの診断データを送信する」オプションを無効化する

|                   | Q、検索するには、ここに入力し        | ŧŧ                                          |                                                    |                     |
|-------------------|------------------------|---------------------------------------------|----------------------------------------------------|---------------------|
| Menozett Edge     | ピン留め済み                 |                                             | すべてのアプリ >                                          |                     |
| 1                 | Edge Office            | メール Microsoft Store                         | マオト     シュアオト     シュアオト     シュアオト     シュアオー     ジェ |                     |
| 49962920292<br>3- | Xbox Solitaire         | Kindle Spotify                              | Disney+ WhatsApp                                   | :                   |
|                   | TikTok Instagram       | Windows用Prime Clipchamp - 動<br>Video 面エディター | マレン 日本<br>To Do 電点                                 |                     |
|                   | おすすめ                   |                                             | その他 >                                              |                     |
|                   | MCOPV7<br>景近追加         | マット陸                                        | 上システム・メニュー<br>ロ                                    |                     |
|                   | Lenovo Vantage<br>最近追加 | <b>U</b> Micross<br>景述追加                    | oft Teams<br>D                                     |                     |
|                   | 😩 shogaku              |                                             | U                                                  |                     |
| e                 | 🔳 Q                    | L 0 C = E                                   |                                                    | ∧ A ⊕ ⊄0) ■ 10:37 O |

1. 「Windows マーク」をクリックし、メニューから「設定」を選択します。

2. 左側の一覧から「プライバシーとセキュリティ」をクリックします。

| 設定の検索                                             |                                                                                             | Microsoft 365<br>市具を表示 <b>One</b> | Drive ම Windows Updar<br>වරට • 注意が必要 |
|---------------------------------------------------|---------------------------------------------------------------------------------------------|-----------------------------------|--------------------------------------|
| 97276                                             | 名前の変更                                                                                       |                                   |                                      |
| Bluetooth とデバイス                                   | ディスプレイ<br>モニター、明ささ、夜屋モード、ディスプレイプロファイル                                                       |                                   | >                                    |
| <ul> <li>ネットワークとインターネット</li> <li>個人用設定</li> </ul> | <ul> <li>         ・ サウンド         ・         = 雪量レベル、出力、入力、サウンドデバイス         ・     </li> </ul> |                                   | \$                                   |
| アプリ<br>アカウント                                      | 通知<br>アブソとシステムからのアラート、応答不可                                                                  |                                   | 3                                    |
| <ul> <li>時刻と言語</li> <li>ゲーム</li> </ul>            | ● フォーカス<br>集中の対けとなる速和を減らす                                                                   |                                   | 9                                    |
| アクロションジリティ<br>ブライバシーとセキュリティ                       | 世況をパッテリー<br>スリーズ、バッテリー使用状況、バッテリー部的端端                                                        |                                   | 9                                    |
| windows opdate                                    | こ 記憶域<br>ストレージ領域、ドライズ 構成ルール                                                                 |                                   | 2                                    |
|                                                   | ご距離共有<br>ヨーバックオーディー/ の内容                                                                    |                                   | ,                                    |

3. 右側の一覧から「診断とフィードバック」をクリックします。

| 設定の検索                                                       | Q Windows セキュリティ<br>お思いのデバイスのクイルス対策、プラウザー、ファイアウォール、およびキットワーフ保護 | > |
|-------------------------------------------------------------|----------------------------------------------------------------|---|
| <b>)</b> 7774                                               | ▲ デバイスD接着<br>デバイスを提供したと思われる場合に通販                               | > |
| <ul> <li>Bluetooth とデバイス</li> <li>ネットワークとインターネット</li> </ul> | <ul> <li>デバイスの毎号化</li> <li>不正なウンセスからフィルを実施する</li> </ul>        | > |
| <ul> <li>個人用設定</li> <li>アプリ</li> </ul>                      |                                                                | > |
| アカウント                                                       | Windows のアクセス許可                                                |   |
| <ul> <li>時刻と言語</li> <li>ゲーム</li> </ul>                      | 会社<br>広告 ID. 0−カル コンダンバ、アブリの応称、日本の成素、主意ビウルンール                  | > |
| ★ アクセンビリティ<br>● ブライバシートサキュリティ                               | () 音声認識<br>チィクテーションやその地の言言ペースの対話に使用するオンライン宣言認識                 | > |
| Windows Update                                              | 平世さ入力と入力の億人用設定<br>ユーブーがき、穿き穴の単振                                | > |
|                                                             | 2 診断とフィードパック                                                   | > |

4. 右側の一覧から「オプションの診断データを送信する」のスライダーを右から左にスライドさせて「オフ」にします。

| ם-ארמע און סאר                                                                                                    | - *2#FT-9                                                                                                    |                      |
|----------------------------------------------------------------------------------------------------|----------------------------------------------------------------------------------------------------|----------------------|
| 設定の検索 ロ                                                                                                    | Windowsを改善し、セキュリティで保護された最新の状態を維持し、期待通りに動作させるのに改立ちます 必須およびオ                                                             | フションのテータを送信しています へ   |
| <b>U</b> 9274                                                                                                    | 必須の診断 <b>データ在送信しています</b><br>Windows 使用すると、お使いのデバイスでは、デバイスとオペルーチャング ソステムをセキュリティで保護し、最新の休息に伴ら、期待とおりに動作させるために<br>に送望されます。 | 必要な一部のデータが Microsoft |
| 8 Bluetooth とデバイス                                                                                                    | オプションの診断データを送信する<br>通知の診断データを送信する<br>通知の診断データを送信する Mindews エクスパリエンスの意トと原題の示法な統治にご知力でおよ、これには、問題した Web サイ                |                      |
| Ayry-y21/9-4yr     Ayry-y21/9-4yr     Ayry     Ayry     Ay | ト、アプリと機能の使用方法、拡張エラーレポートに関するデータが含まれます。                                                                                  | לא 🌑                 |
| 🥖 個人用設定                                                                                                    | オブションの診断データを送信しないことを選択した場合でも、デバイスは同じように安全であり、正常に動作します。                                                                 |                      |
| עלק 📷                                                                                                    | 2 手雷き入力とタイプ入力の改善                                                                                                    | 47 v                 |
| アカウント                                                                                                    | レ"オプションの手巻き入力とタイプ入力の診断データを Microsoft に送信する                                                                             | 15 0                 |
| う 時刻と言語                                                                                                    | @ カスタマイズされたエクスペリエンス                                                                                                    | オン ~                 |
| 🕶 T-L                                                                                                    | ● DAXYY1AとGELアト、広告、おすすのU/Eのに Microsoft 定計MT-学を使用できるようようで                                                               |                      |
| アクセシビリティ                                                                                                    | 時間データを表示する いたし アーカー アーカー                                                                                               | <i>x</i> 7 ∼         |
| プライバシーとセキュリティ                                                                                                    | #ID()-7(1-7)(80)(9)                                                                                                    |                      |
| Ø Windows Update                                                                                                    | 診断データの削除 Microsoft によって収集された、このデバイスに関する診断データを消去します                                                                     | ~                    |
|                                                                                                    |                                                                                                    |                      |
|                                                                                                    | フィードバック                                                                                                    |                      |

5. これで対処完了です。陸上システムを起動し、「半角/全角/漢字」キーを押して日本語モードを 「A」→「あ」に変更し、陸上システムが強制終了しないかどうか確認してください。

| 定の検索 Q                                  | 診断データ Windows を改善し、セキュリティで保護された最新の状態を維持し、期待通りに動作させるのに役立ちます                                                                                                    | 必須データを送信 | しています     | ~ |
|-----------------------------------------|----------------------------------------------------------------------------------------------------|----------|-----------|---|
| <b>9</b> 776                            | 必須の診療データを送信しています<br>Windowsを使用すると、防衛にゆうだけ文では、デバイスとオペレーティングッステムをやきコリティで保護し、最新の状態に伴う、原将とおりに動作させるために必要な一部のデータが Microsoft<br>に過ぎれるす。                                                          |          |           |   |
| Bluetooth とデバイス<br>ネットワークとインターネット       | オプラッジがた時データを送信する<br>高加の計画デーダを通信して、Manowork にとる Wandows エクスペジェンスの向上と問題の否認さな単純にご協力ください。これには、運営した Web サイ<br>トップジンを提供の時用が知道、低雪エジー いボーに置きタデータが含まれます。                                           | 77       | •         |   |
| 《 個人用設定                                 | オプションの診断データを送信しないことを選択した場合でも、デバイスは同じように安全であり、正常に動作します。                                                                                                    |          |           |   |
| アプリ<br>アカウント                            | 伊書も入力とタイプ入力の改善     オブメンの手号を入力とタイプ入力の診断チータを Microsoft E迅信する     オブメンの手号を入力とタイプ入力の診断チータを Microsoft E迅信する                                                                                    |          | <b>オフ</b> | ~ |
| <ul> <li>時刻と言語</li> <li>パー/、</li> </ul> | ②      カスタマイズされたエクスペリエンス     ホスママイズされたという、広告、あすすめのために Microsoft 雪部ホテータを使用できるようにする     ホスママイズされたという。広告、あすすめのために Microsoft 雪部ホテータを使用できるようにする     ホーム     マ     ・・・・・・・・・・・・・・・・・・・・・・・・・・・・ |          | オン・       | ~ |
| 「 アクセシビリティ                              | 診断データを表示する<br>お断データとコーアーでデータを表示する                                                                                                    |          | 77 -      | ~ |
| ▶ プライバシーとセキュリティ                         |                                                                                                    |          |           |   |
| Windows Update                          | <ul> <li></li></ul>                                                                                                    |          | 3         | ~ |

以上